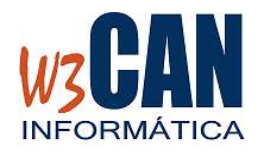

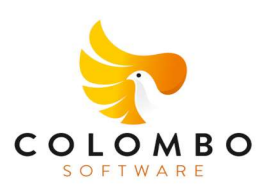

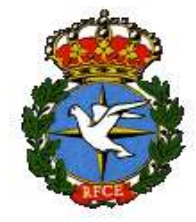

# CAMPAÑA 2023 28/03/2023

### ACTUALIZACIÓN COLOMBO

- Entrar en la aplicación COLOMBO – Actualizaciones – Buscar Actualizaciones y muestra esta pantalla

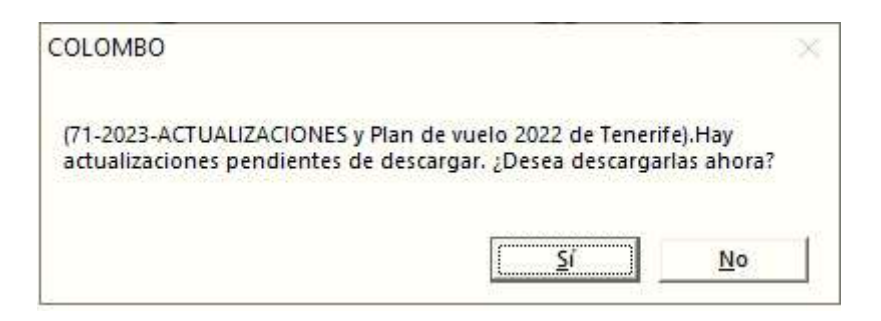

### Al elegir "Si", muestra esta pantalla

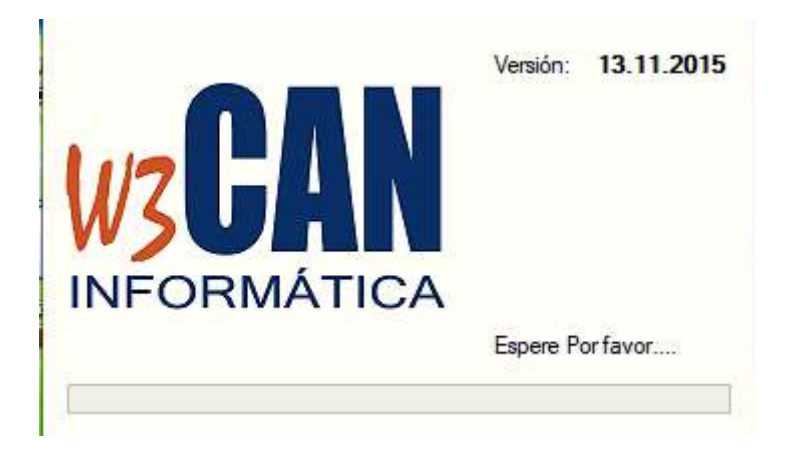

### Y debe Esperar a que aparezca el mensaje:

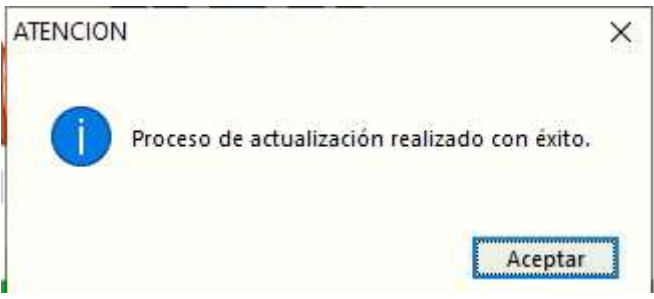

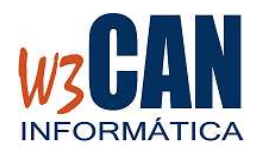

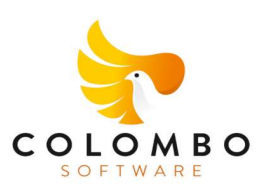

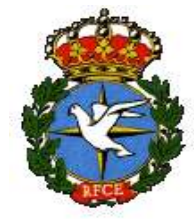

# CAMPAÑA 2023 28/03/2023

Volver a entrar en COLOMBO.

#### Esta actualización contiene:

Income the Constant Deliver

1- IMPORTACIÓN DEL PLAN DE VUELO (SOLO PARA LOS CLUBES DE TENERIFE)

Utilidades – Importar Plan de Vuelo

| importar Socios, Palo                                                            | mas y Concurso               |           |  |                                    |
|----------------------------------------------------------------------------------|------------------------------|-----------|--|------------------------------------|
| Fecha Concurso<br>01/01/2023                                                     | Fecha Concurso<br>31/12/2023 | Traspasos |  |                                    |
|                                                                                  |                              |           |  |                                    |
| Fecha del concurso en el que se van a incluir las palomas (F9 : Búsqueda rápida) |                              |           |  | <u>T</u> raspasar<br><u>S</u> alir |

Elegir opción "Traspasar", termina cuando muestra "Traspaso Finalizado" Comprobar en Concursos- Concurso que se haya importado el Plan de Vuelo del 2023 de Tenerife.

### 2- ACTUALIZACIÓN LICENCIAS DE SOCIOS

Debe acceder a la opción WEB-Descargar Licencias Nacionales desde la web.

 WEB
 Reloj
 Listados
 Utilidades
 Actualizaciones

 Descargar Palomas WEB
 Descargar Licencias Nacionales desde la WEB

Cuanto termina muestra "Actualización Realizada con éxito."

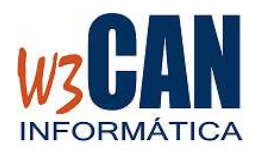

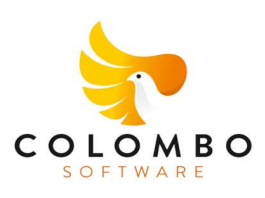

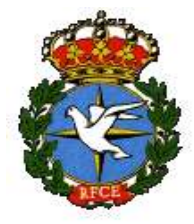

CAMPAÑA 2023 28/03/2023

## 3- ACTUALIZACIÓN DE COORDENADAS

Se deben revisar las coordenadas de los socios desde Mantenimiento – Modificación de Coordenadas. Si ha hecho alguna modificación debe enviarlas mediante la opción "Enviar Coordenadas WEB"

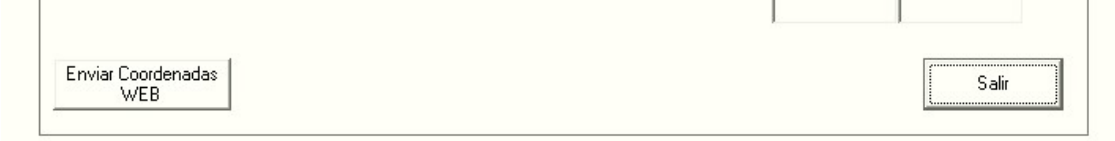